## パスワード変更手順書(教員向け)

- 1. グループウェア(desknet's NEO)に初期パスワードでログインします。 <u>https://gw.shudo-u.ac.jp/</u>
- 2. メニュー 内にある「パスワード変更(教員用)」のボタンをクリックします。

| <del>(</del> | $\Rightarrow$         | -          |               | -      |                |         |                |                  |                      |               | ×<br>★¤ |
|--------------|-----------------------|------------|---------------|--------|----------------|---------|----------------|------------------|----------------------|---------------|---------|
| ファイ          | ル(F) 編集(E) 表示         | (V) お気に入   | り(A) ツール(T) ^ | √レプ(H) |                |         |                |                  |                      |               |         |
| de           | sknetsNEO             |            |               |        |                |         | (遥んでください)      | ✔ 検索             |                      | #情報セン?        | 9 ^     |
|              | <b></b>               |            |               |        |                |         |                |                  | 2016年08月24日(水        | .) 09:27 🔀 😳  | 2       |
|              | 共通                    | 1          | L             |        |                |         |                |                  |                      |               | *       |
| 15<br>15     | -בבא                  |            |               |        |                |         |                |                  | <u>ブックマーク</u>        |               | . 1     |
| 2            | 15                    |            | @             |        |                |         |                | @                | 共有 個人<br>★ 広島修道大学    |               |         |
| <u>.</u>     | スケジュール                | ToDo       | ウェブメール        | 伝言・所在  | 設備予約           | 回覧・レポート | インフォメーション      | アドレス幅            | ★ <u>人事Web(学内専用)</u> |               |         |
|              |                       |            |               | Te b   |                | キャビネット  |                | X = ISW F        | ★ 財務システム(学内専用)       |               |         |
|              |                       |            |               |        | , , , <u>,</u> | TT CHUT | 1212           | 2.0.01           |                      |               |         |
|              | 設定メニュー                |            | パスワード変更       |        |                |         |                |                  |                      |               |         |
|              | スケジュール(個人)            | <u>1日)</u> |               |        |                |         | インフォメーショ       | 2                | 9                    |               |         |
| ,<br>L       | 2016年08月24日           | 1(水)       |               |        |                | ◆ 今日 ▶  | [NEW]数<br>のお願い | 貝刊行物に関する情報       | 設提供学長室総合企画課          | 08/23 00:00 ~ |         |
| ?            | 終日                    |            |               |        |                |         | [NEW]数<br>ついて  | 貝メールアドレスの        | き録に 情報センター           | 08/23 00:00 ~ |         |
| T            |                       |            |               |        |                |         |                |                  |                      |               |         |
|              | <mark>) 09:00-</mark> |            |               |        |                | ^       | ウェブメール(個)      | <u> ヘアカウント</u> ) |                      |               |         |
|              | 10:00                 |            |               |        |                |         | 08/23 17:13    |                  |                      |               | ~       |
|              |                       |            |               |        |                |         |                |                  |                      | 🔍 100         | % 🔹     |

3. 「ログイン ID」にアカウント名(メールアドレスの@よりも左の部分)を、

「パスワード」に初期パスワードを入力し、「ログイン」ボタンをクリックします。 ログイン後、「パスワード変更」のリンクが表示されます。

| ADMS-WEB 通常ログイン                                           | 画面                                     |                                                         |   |
|-----------------------------------------------------------|----------------------------------------|---------------------------------------------------------|---|
| ← ⊖ Ø http://localhost/adms-web/Log                       | gin.aspx                               | 오 - 0 🏉 ログイン画面                                          | × |
|                                                           |                                        |                                                         |   |
| <ul> <li>         ・・・・・・・・・・・・・・・・・・・・・・・・・・・・・</li></ul> |                                        |                                                         |   |
|                                                           | ADMS W<br>Copyright (C) 2005-2016 JINS | 7ebVer1.1.2<br>Corporation All Rights Reserved          |   |
|                                                           |                                        |                                                         |   |
|                                                           | 赤声」のいいりがまこさ                            | h = +                                                   |   |
|                                                           | 変更」のリングが衣示さ                            | 162.9                                                   |   |
| ようこて、 <u></u>                                             |                                        |                                                         |   |
|                                                           | ADM                                    | <ul> <li>・・・・・・・・・・・・・・・・・・・・・・・・・・・・・・・・・・・・</li></ul> |   |
|                                                           | Copyright (C) 2005-2016 J              | INS Corporation All Rights Reserved                     |   |

4.「パスワードの変更」をクリックします。

「新しいパスワード」、「新しいパスワードの確認入力」欄に、任意のパスワードを入力し、 「変更」をクリックして下さい。

|                                                                                  |  | × |  |  |  |
|----------------------------------------------------------------------------------|--|---|--|--|--|
| ょうこそ、さん                                                                          |  |   |  |  |  |
| ログインID:u001<br>新ルッパスワード<br>「「「「」」」<br>新し、パスワードの確認入力                              |  |   |  |  |  |
| ● 変更                                                                             |  |   |  |  |  |
| € TOP                                                                            |  |   |  |  |  |
| ADMS WebVer1.1.2<br>Copyright (C) 2005-2016 JINS Corporation All Rights Reserved |  |   |  |  |  |

## 5. 「パスワードを変更しました。」が表示されたら、ブラウザを閉じます。

| < ⊖ ⊘                              | tanti, Nasarat Nange                                                             |        | ♀ ♥ 2 2 2 2 2 2 2 2 2 2 2 2 2 2 2 2 2 2 |  |  |
|------------------------------------|----------------------------------------------------------------------------------|--------|-----------------------------------------|--|--|
| desknet'sのバスワード変更<br>バスワードを変更しました。 | :成功                                                                              | ^      |                                         |  |  |
| <ul> <li>● 戻る</li> </ul>           |                                                                                  | $\sim$ |                                         |  |  |
|                                    | ADMS WebVer1.1.2<br>Copyright (C) 2005-2016 JINS Corporation All Rights Reserved |        |                                         |  |  |